# **AUTHENTIC** introduces

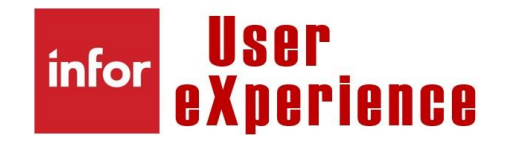

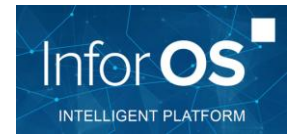

How to ...?Enable the use of IES within a promptPrerequisiteBasic knowledge of M3 databaseResultEnable the use of IES within a promptNote: in this release of M3 this functionality is limited to prompts on customer, supplier and item files.

Steps

### **#1** Create Information Browser category in CMS010

#### Based on :

- The table on which the prompt will be done
- Program CMS990

With the required sorting order/view to be used in the prompt

| nfor Infor M3   |                                      |              |           |              |         |       |   |   |                                  |
|-----------------|--------------------------------------|--------------|-----------|--------------|---------|-------|---|---|----------------------------------|
| Menu Start      |                                      |              | MN S17    | 5 Table Brow | se. Ope | n     |   | × | CMS010 Information Browse        |
| ACTIONS - OPTI  | ONS - RELATED - TOOLS -              | ⊞ ≌ ∧        | • 6) 6 (  | ጋር 🛙         | ((5     |       |   |   |                                  |
|                 |                                      |              |           |              |         |       |   |   |                                  |
|                 |                                      |              |           |              |         |       | 7 |   | Sorting order: 1-Information cat |
| Information cat | Description                          | Master table | Used prog | Arch lib     | Sts     | Fldgr |   |   |                                  |
| ML              | )                                    |              |           |              |         |       |   |   |                                  |
| MLA_ARTICLES    | Vue articles 901 (Stock + PL)        | MITMAS       | CMS990    |              | 20      | &0934 |   |   |                                  |
| MLA_MHDISH      | MLA - MHDISH                         | MHDISH       | CMS100    |              | 20      | &0939 |   |   |                                  |
| MLA_MPHEAD      | Vue OA - MLA                         | MPHEAD       | CMS100    |              | 20      | &0937 |   |   |                                  |
| ML_ARTICLES     | Vue articles et liens fournisseurs   | MITMAS       | CMS100    |              | 20      | &0935 |   |   |                                  |
| ML_MITVEN       | Fichier article-fournisseurs         | MITVEN       | CMS100    |              | 20      | &0936 |   |   |                                  |
| DAGRLNLST       | List agreements                      | OAGRLN       | CMS100    |              | 20      | &0929 |   |   |                                  |
| RI_MITALT       | Related items in-context app         | MITALT       | CMS100    |              | 20      | &0938 |   |   |                                  |
| STD-ARC-ACUINV  | Standard pour archive - Table ACUINV | ACUINV       | CMS100    | MVXARCH      | 20      | &0576 |   |   |                                  |
| STD-ARC-ACUIVH  | Standard pour archive - Table ACUIVH | ACUIVH       | CMS100    | MVXARCH      | 20      | &0575 |   |   |                                  |

| Ca | at informa  | tion    | MLA | A_ARTICLES Vue article           | es 901 (S | tock + PL) |        |       |       |       |        |        |       |
|----|-------------|---------|-----|----------------------------------|-----------|------------|--------|-------|-------|-------|--------|--------|-------|
| O  | rdre de tri |         | 0-T | t 💌                              |           | Appliquer  |        |       |       |       |        |        |       |
|    | Vue         | Respons | Tri | Désignation                      | O/Q       | Champ      | Champ  | Champ | Champ | Champ | Champ  | Champ  | Charr |
| l  |             |         |     |                                  |           |            |        |       |       |       |        |        |       |
| \$ | STD01-00    |         | 1   | Vue standard pour ordre de tri 1 |           | MMITNO     | MMITDS | &ITGR | &ITCL | &AVAL | ODSAPR | ODCUCD |       |
| 5  | STD02-00    |         | 2   | Vue standard pour ordre de tri 2 |           | MMITNO     | MMITDS |       |       |       |        |        |       |

### #2 Define prompt

**MNS175**: create prompt on proper logical file (for all user or one user) – to be chosen within these 3 options:

- MITMAS00
- OCUSMA00
- CIDMAS00

| infor       | Info  | or M3   |                |                   |                       |                 |     |          |     |       |       |                                 |
|-------------|-------|---------|----------------|-------------------|-----------------------|-----------------|-----|----------|-----|-------|-------|---------------------------------|
| <b>≡</b> Me | nu    | Start   |                |                   |                       |                 |     |          |     |       |       | MNS175 Table Browse. Open       |
| ACTI        | ons - | OPTIONS | ▼ RELATED      | ) <del>v</del> T( | DOLS -   🕀 🛼 🖋 🛱      | ) 節(り) 節(       | ((  | [Ð       |     |       |       |                                 |
|             |       |         |                |                   |                       |                 |     |          |     |       |       | Sorting order: 1-File View: STD |
| File        |       | Program | User<br>MLABUR | Var               | Description           | Information cat | Sor | View     | Ftr | Field | Field |                                 |
| MITN        | 1AS00 |         |                | 0                 | Vue article dépôt 901 | MLA_ARTICLES    | 1   | STD01-00 |     |       |       |                                 |
| MITN        | 1AS00 |         | MLABUR         | 0                 | Vue article dépôt 901 | MLA_ARTICLES    | 1   | STD01-00 |     |       |       |                                 |
| OCU         | SMA00 |         | MLABUR         | 0                 | Client                | CLIENTS         | 1   | STD-01   |     |       |       |                                 |
|             |       |         |                |                   |                       |                 |     |          |     |       |       |                                 |
|             |       |         |                |                   |                       |                 |     |          |     |       |       |                                 |
|             |       |         |                |                   |                       |                 |     |          |     |       |       |                                 |

Attach it to the information category and view defined previously :

| infor Infor M3         |                                            |                                |
|------------------------|--------------------------------------------|--------------------------------|
| ■ Menu Start           |                                            | MNS175 Table Browse. Open      |
| ACTIONS - OPTIONS -    | RELATED - TOOLS -   ⊕ 🛒 🖋 🗗 🛱 🖨 ⊄ 🛱        |                                |
| Panel Header           |                                            |                                |
| Table                  | MITMAS00 Item Master Fil Program           |                                |
| User                   | MAGALIE LABUR - AUTHENT Fid brw variant    |                                |
| Detailed Information   |                                            |                                |
| Description            | Vue article dépôt 901                      |                                |
| Name                   | Vue article dép                            |                                |
| Default Values for Bro | wser                                       |                                |
| Information cat        | MLA_ARTICLES Vue articles 901 (Stock + PL) |                                |
| Sorting order          | 1-Code art View                            | STD01-00-Vue standard pour ord |
| No. filters            | 0-No filter   Return field                 | MMITNO Code art                |
|                        |                                            |                                |

## **#3** Personalize the prompt

Via MNS175 – Option 21 – Simulate modification – it's possible to customize the headings and display:

| infor In  | for M3    |                  |      |                       |                 |       |        |           |          |            |        |               |               |        |    |       |          |         |         | Q st |
|-----------|-----------|------------------|------|-----------------------|-----------------|-------|--------|-----------|----------|------------|--------|---------------|---------------|--------|----|-------|----------|---------|---------|------|
| 🔳 Menu    | Démarrer  |                  |      |                       |                 |       |        |           |          |            |        | MNS175 Navi   | gation table. | Ouvrir |    |       |          |         |         |      |
| ACTIONS - | OPTIONS - | ASSOCIÉE         | s∓ c | UTILS -   🕀 🛼 🖋 🗗     | ) 🛱 🛈 C 🗐       | 1   ( | (Ð     |           |          |            |        |               |               |        |    |       |          |         |         |      |
|           |           |                  |      |                       |                 |       |        |           |          |            |        |               |               |        |    |       | Ordre de | tri: 1- | Fichier |      |
| Fichier   | Programme | Profil<br>MLABUR | Var  | Désignation           | Cat information | Tri   | Vue    |           | Fil      | Champ      | Champ  |               |               |        |    |       |          |         |         |      |
| MITMAS00  |           |                  | 0    | Vue article dépôt 901 | MLA_ARTICLES    | 1     | STD01- | 00        |          |            |        |               |               |        |    |       |          |         |         |      |
| MITMAS00  |           | MLABUR           | 0    | Vue article dépôt 901 | MLA_ARTICLES    | 1     | STD01  | 00        |          |            |        |               |               |        |    |       |          |         |         |      |
| OCUSMA00  |           | MLABUR           | 0    | Client                | CLIENTS         | 1     | STD A  | ssociée   | s        |            |        | Simulation    |               |        | СТ | RL+20 |          |         |         |      |
|           |           |                  |      |                       |                 |       |        | Sélection | ner      |            | CTRL+1 | Simuler modif |               |        | CT | RL+21 |          |         |         |      |
|           |           |                  |      |                       |                 |       |        | Modifier  |          |            | CTRL+2 |               | Ð             |        |    |       |          |         |         |      |
|           |           |                  |      |                       |                 |       |        | Copier    |          |            | CTRL+3 |               |               |        |    |       |          |         |         |      |
|           |           |                  |      |                       |                 |       |        | Supprime  | er       |            | CTRL+4 |               |               |        |    |       |          |         |         |      |
|           |           |                  |      |                       |                 |       |        | Afficher  |          |            | CTRL+5 |               |               |        |    |       |          |         |         |      |
|           |           |                  |      |                       |                 |       | (      | Copier da | ins le F | Presse-pap | iers   |               |               |        |    |       |          |         |         |      |
|           |           |                  |      |                       |                 |       |        | jouter di | u texte  | à QuickNo  | ite    |               |               |        |    |       |          |         |         |      |
|           |           |                  |      |                       |                 |       | F      | Restaure  | r les co | plonnes    |        |               |               |        |    |       |          |         |         |      |
|           |           |                  |      |                       |                 |       |        |           |          |            |        |               |               |        |    |       |          |         |         |      |

| infor Infor I | ИЗ                         |                                    |              |             |            |     |       |        |               | Q Start Typing | <b>.</b>                           | I «               |
|---------------|----------------------------|------------------------------------|--------------|-------------|------------|-----|-------|--------|---------------|----------------|------------------------------------|-------------------|
| Menu          | Démarrer                   |                                    |              |             |            |     | Par   | courir | M3            |                |                                    | ×                 |
| ACTIONS -     | OPTIONS - ASSOCIÉES        | - OUTILS -   🕀 式 🥖                 |              | (1)         |            |     |       |        |               |                | <u> </u>                           | • ≡               |
|               |                            |                                    |              |             |            |     |       |        | Ordre de tri: | 1 Affichage:   | A Options d<br>STD01-00-Vue stands | le filtre<br>ar 💌 |
| Code article  | Nom                        | Famille produit                    | Sous-famille | Stock dispo | Prix vente | Dev | DAp S | tt     |               |                |                                    | ,                 |
| 10001         | Item name 001000007        | Groupe article exemple             |              |             |            |     | ×     | /      |               |                |                                    |                   |
| 101059        | Whey Concentrate           | Item Group Y9011 for Cartonization |              | 206816      | 2.1945     | EUR |       | /      |               |                |                                    |                   |
| 1011691       | 1011691                    | Groupe article exemple             |              | 2           | 647.8560   | EUR | ×     | /      |               |                |                                    |                   |
| 10558208      | Item name 001000007        | Groupe article exemple             |              |             |            |     | 4     | λ      |               |                |                                    |                   |
| 1117          | 1117                       | Item Group Y9011 for Cartonization |              | 1310        | 353.4598   | EUR | ×     | /      |               |                |                                    |                   |
| 11171         | 1117                       | Item Group Y9011 for Cartonization |              | 50          |            | EUR | ×     | /      |               |                |                                    | _                 |
| 1278132       | C HYPROW.                  | Item Group Y9011 for Cartonization |              | 75696       | 6.2857     | EUR | •     | /      |               |                |                                    |                   |
| 1439          | 1439                       | Item Group Y9011 for Cartonization |              | 3769        | 129.2857   | EUR | ×     | /      |               |                |                                    | _                 |
| 14391         | 1439                       | Item Group Y9011 for Cartonization |              | 350         |            | EUR | ×     | /      |               |                |                                    | _                 |
| 1863          | 1863                       | Item Group Y9011 for Cartonization |              | 4100        | 1.9262     | EUR | •     | /      |               |                |                                    |                   |
| 18631         | 1863                       | Item Group Y9011 for Cartonization |              | 500         |            | EUR | ×     | /      |               |                |                                    | _                 |
| 1865          | 1865                       | Item Group Y9011 for Cartonization |              | 1234        | 2.3535     | EUR |       | /      |               |                |                                    |                   |
| 18651         | 1865                       | Item Group Y9011 for Cartonization |              | 150         |            | EUR | ×     | /      |               |                |                                    |                   |
| 18654         | *ECI - Coded item template | Groupe article exemple             |              |             |            |     | N 1   | /      |               |                |                                    |                   |
| 2000149       | 2000149                    | Groupe article exemple             |              |             |            | EUR | •     | /      |               |                |                                    |                   |
| 21228         | 21228                      | Groupe article exemple             |              |             |            | EUR | N 1   | /      |               |                |                                    | _                 |
| 2203          | 2203                       | Item Group Y9011 for Cartonization |              | 4100        | 1.7286     | EUR | N 1   | 1      |               |                |                                    |                   |
| 22031         | 2203                       | Item Group Y9011 for Cartonization |              | 500         |            | EUR | N 1   | 1      |               |                |                                    |                   |
| 22231         | 22231                      | Groupe article exemple             |              |             |            | EUR | N 1   | /      |               |                |                                    |                   |
| 22240         | 22240                      | Groupe article exemple             |              |             |            | EUR | N 1   | /      |               |                |                                    |                   |
| 235 45        | 235/45                     | Item Group Y9011 for Cartonization |              | 18          | 332.5618   | EUR |       | /      |               |                |                                    |                   |

#### And that's it!

| Code article       Nom       Famille produit       Stock dispo       Prix vente       Dev       DAp       Stt         10001       Item name 001000007       Groupe article exemple       V       V       V       V                                                                | s de filtre<br>ndarc 💌 |
|----------------------------------------------------------------------------------------------------|------------------------|
| Code article     Nom     Famille produit     Stock dispo     Prix vente     Dev     DAp     Stt       10001     Item name 001000007     Groupe article exemple     Item name 00100007     Groupe article exemple     Item name 00100007     V     V                               | ndar 👻                 |
| Code article       Nom       Famille produit       Stock dispo       Prix vente       Dev       DAp       Stt         10001       Item name 001000007       Groupe article exemple       Item name 00100007       Groupe article exemple       Item name 00100007       V       V |                        |
| 10001 Item name 001000007 Groupe article exemple                                                                                                    |                        |
|                                                                                                    |                        |
| 101059 Whey Concentrate Item Group Y9011 for Cartonization 206816 2.1945 EUR 🗸                                                                                                    |                        |
| 1011691 1011691 Groupe article exemple 2 647.8560 EUR 🗸                                                                                                    |                        |
| 10558208 Item name 001000007 Groupe article exemple                                                                                                    |                        |
| 1117 1117 Item Group Y9011 for Cartonization 1310 353.4598 EUR 🗸                                                                                                    |                        |
| 11171 1117 Item Group Y9011 for Cartonization 50 EUR 🗸                                                                                                    |                        |
| 1278132 C HYPROW. Item Group Y9011 for Cartonization 75696 6.2857 EUR 🗸                                                                                                    |                        |
|                                                                                                    |                        |
| 1439 1439 Item Group Y9011 for Cartonization 3769 129.2857 EUR 🗸                                                                                                    |                        |

Need help or more information ? Reach us now 🖂 contact@authentic-grp.com